# LUTRON®

Application Note #231

Revision E February 2015

# Using a VPN Connection to Remotely Access Lutron® Systems

# Contents

| Overview                                                                                                    |
|----------------------------------------------------------------------------------------------------|
| Key Terms                                                                                                    |
| Before You Begin                                                                                                    |
| Configuring a Luxul Router       4         Set up a Private Network       4         Verify Router Firmware       4         Configure Remote Access.       5         Configure Local Network Settings       5         Configure Internet Connection Settings.       6         Configure VPN Users       8         Configure VPN Access       9         Configure a D-Linke Router       10 |
| Set up a Private Network       10         Verify Router Firmware       10         Configure Remote Access       11         Configure Local Network Settings       11         Configure Internet Connection Settings       12         Configure User Groups       14         Configure VPN Access       15                                                                                 |
| Addressing a Lutron® System with a Static IP.       17         For HomeWorks® QS Systems       17         For HomeWorks® Illumination Systems       18         For RadioRA® 2 Systems       18                                                                                                    |
| Configuring Your PC to Connect to the VPN Router       19         Instructions for Windows XP®       19         Instructions for Windows® Vista® and Windows® 7       23         Instructions for Apple iPhone/iPod Touch       26         Instructions for Android® Devices       29                                                                                                    |
| Using a VPN Connection to Remotely Connect to Lutron® Systems       32         HomeWorks® QS Software       32         HomeWorks® Illumination Software       32         RadioRA® 2 Software       32         Lutron® Contact Information       32                                                                                                    |
|                                                                                                    |

# Overview

This application note describes a method of configuring remote access to a Lutron® system using an Internet connection to a Virtual Private Network (VPN) router. This application note covers configuring a router to use Point-to-Point Tunneling Protocol (PPTP) for VPN access. D-Link® and Luxus® routers are used in this document as examples but the steps described may be applied to various VPN compatible routers; Microsoft® Windows XP®, Windows Vista®, and Windows® 7 have native client support for this type of VPN.

Unlike port forwarding, a VPN adds a layer of security before the homeowner's system is connected to the Internet. It should be noted that any time remote access is provided for a homeowner's site there is a risk of having the network and equipment compromised by unauthorized access.

# Key Terms

| VPN         | Virtual Private Network                                                                                                    |
|-------------|----------------------------------------------------------------------------------------------------|
| VPN Router  | A piece of hardware or software that provides a virtual connection through a public network (such as the internet) to a private network                                                       |
| VPN Client  | Hardware or software that connects to a VPN router over a public network connection and provides an additional network connection to the private network to which the VPN router is connected |
| ISP         | Internet Service Provider                                                                                                    |
| Static IP   | An IP address assigned to a network computer or device which does NOT change at a given time interval or during the network connection process                                                |
| Dynamic IP  | An IP address assigned to a network computer or device which DOES change at a predetermined time interval or during the network connection process                                            |
| URL         | Universal Resource Locator: a readable name that represents a network IP address (e.g., google.com or myname. dyndns.org). A URL is often referred to as a host name or web address           |
| DNS Server  | A server on a public or private network that translates URLs into network IP addresses                                                                                                    |
| Dynamic DNS | A service that maps static or dynamic IP address to a URL                                                                                                    |

# Before You Begin...

- I. In order to connect to a VPN router, the VPN client must be able to find the VPN router using one of the following two options:
  - A. A static IP address from the client's ISP. This address must be known in order to complete the setup and will be provided by the ISP.
  - B. An account with a dynamic DNS service. This application note uses DynDNS.org. This will allow the use of a host name (URL) instead of an IP address.
- II. Acquire a VPN router and its accompanying manual. This application note covers the use of the D-Link® DIR-130 (wired) and the D-Link® DIR-330 (wired/wireless) routers. Please note that all screenshots within this application note may differ in appearance from the screens rendered on your computer. This application note also assumes that the router is beginning these procedures in its "default" or "out-of-box" state. If this is NOT the case, there is a risk of running an untested VPN router environment incompatible with Lutron® systems. See the "Appendix C–Technical Specifications" subsection in the "Default Factory Settings" of the router's product manual for instructions on performing a reset.
- III. Ensure that each HomeWorks® Illumination/QS processor or RadioRA® 2 main repeater is using a static IP address and that those addresses are readily available. Static IP addresses are required to ensure that devices using the VPN remotely can locate the system.
- IV. Confirm that the PC you will be using to configure the VPN router is set to obtain an IP address dynamically. Please refer to the following Microsoft® Windows® articles for support:
  - A. Windows XPe: www.support.microsoft.com/kb/305553
  - B. Windows Vista: www.windows.microsoft.com/en-US/windows-vista/Change-TCP-IP-settings
  - C. Windows® 7: www.windows.microsoft.com/en-US/windows7/Change-TCP-IP-settings
- V. In order to use the Lutron® Home Control+ application for Android®, the lighting control system must be either a HomeWorks® QS system or a RadioRA® 2 system.

# **Configuring a Luxul Router**

- I. Set up a private network with the VPN router: Follow the manufacturer's instructions included with the router to connect computers and other network devices to the router.
  - A. The manufacturer's instructions can be found online at www.luxul.com/wp-content/documents/LUX-UG-XBR-2300.pdf. Follow the instructions under "Section 1: Product Overview", "Section 3: Preparing for Installation", and "Section 4: Installation" of the manual.
  - B. Locate the router's internal configuration pages. To gain access these pages, open a web-browser and enter the IP address of the Luxul VPN router (192.168.0.1).
  - C. Enter admin as the User Name and Password.
- II. Verify that the VPN router has the latest firmware: Once logged into the router's configuration pages, ensure that the firmware version is Version 1.0.5.7 or higher (XBR-2300). If it is lower, do not proceed before upgrading the firmware by following the manufacturer's instructions. The current firmware version information can be found by selecting the **Status** link from the left-hand side menu and clicking on the **System** tab, as shown in Figure 1.

| LUXUL<br>Simply Connected |                     |                     |         |
|---------------------------|---------------------|---------------------|---------|
| ● Status<br>▶ Network     | WAN1 WAN2 LAN Syste | m                   |         |
| ► Internet Access         | CPU Usage           | 0%                  | Refresh |
| Security                  | Memory Usage        | 60%                 | Help    |
| Advanced                  | Uptime              | 1day 00:36:50       | Пеф     |
| ► VPN                     | System Time         | 2012-05-30 09:06:59 |         |
| Monitor                   | Connected Clients   | 2                   |         |
| ► System Tools            | Firmware Version    | 1.0.5.7_lux         |         |
| Logout                    | Bootcore Version    | 1.0.0.0             |         |
|                           | Hardware Version    | 1.0.0.0             |         |

III. **Configure the VPN router for remote access:** Changes need to be made to the router's default configuration in order to set up the router for remote access. Each change is listed below.

**Note:** Be sure to press the **Save Settings** button at the top of every configuration screen, when indicated, in the following steps. Otherwise the changes that have been made will NOT be saved. After pressing the **Save Settings** button, it may take a few moments until the **Continue** button is enabled.

A. Configure the VPN router's local network settings:

**Note:** The default LAN IP address is set to 192.168.0.1. If the VPN client's local network uses IP addresses in the same range as the VPN router's network (192.168.0.XXX), an address conflict may occur and the connection between the VPN client and the VPN router will NOT operate properly. To reduce the possibility of address conflicts, Lutron recommends changing the default (VPN) LAN IP address to something less likely to be used as default addresses on other local networks. In this example, we will use 192.168.100.1 as the (VPN) LAN IP address.

- 1. Select the Network link from the left-hand side menu, and then select LAN from the submenu.
- 2. Modify the network address as shown in Figure 2.
  - a. Set the router IP Address to 192.168.100.1
  - b. Ensure that the default Subnet Mask is 255.255.255.0
  - c. Press the Save button at the top right-hand side (once Save is clicked the router will reboot).

#### Figure 2

| LUXUL<br>Simply Connected                                            |                        |         |        |
|----------------------------------------------------------------------|------------------------|---------|--------|
| • Status<br>• Network<br>• LAN                                       | LAN Settings           |         | Save   |
| • WAN                                                                | IP Address 192.168.0.  | 1:06:64 | Cancel |
| <ul> <li>DHCP Server</li> <li>DMZ</li> <li>Access Control</li> </ul> | Subnet Mask 255.255.25 | i5.0    | Help   |
| • Ethernet                                                           |                        |         |        |

3. Restart the computer that is connected to the router in order for it to acquire its new IP address. Then re-open a web browser and enter the new IP address of the VPN router (192.168.100.1).

B. Configure the VPN router's internet connection settings, as shown in Figure 3:

- 1. If the ISP provides a static IP address, the VPN router must be configured with a static internet IP address:
  - a. Go to the VPN router's internal configuration pages at its address: 192.168.100.1
  - b. Select **Network** from the left-hand side menu.
  - c. Select  $\ensuremath{\textbf{WAN}}$  from the submenu.
  - d. Under the WAN Settings tab, select the WAN1 Edit button.
  - e. Change WAN Port Type to Static IP.
  - f. Enter the IP Address, Subnet Mask, Default Gateway, and DNS Servers your ISP has provided.
  - g. Press the **Save** button at the top right-hand side.

#### Figure 3

| Status                             | WAN Settings Dual WAN Policy                              |          |
|------------------------------------|-----------------------------------------------------------|----------|
| Network                            |                                                           | <u> </u> |
| • WAN                              | WAN Dort Type Statis ID                                   | Sav      |
| DHCP Server                        |                                                           | Cane     |
| • DMZ                              | IP Address                                                |          |
| <ul> <li>Access Control</li> </ul> | Subnet Mask                                               | Hel      |
| Ethernet                           | Default Gateway                                           |          |
| Internet Access                    | Preferred DNS Server                                      |          |
| Security                           | Alternate DNS Server                                      |          |
| Advanced                           | Bandwidth Upstroam : 100000 KP/s Downstroam : 100000 KP/s |          |
|                                    | Refs Downstream: 100000 Refs Downstream: 100000 Refs      |          |

Logout

- 2. If the ISP provides a dynamic IP address, a dynamic DNS service must be used. Dynamic DNS services can also be used with static IP addresses to utilize a custom web address instead of a static IP address when directing the VPN client device to the VPN router over the Internet. This can be done using a dynamic DNS hosting service such as DynDNS.org, freedns.afraid.org, or no-ip.com. This application note uses a DynDNS.org free account. To configure a dynamic DNS service as shown in Figure 4:
  - a. Go to the VPN router's internal configuration pages at its address: 192.168.100.1
  - b. Select the Advanced option in the left-hand side menu.
  - c. Click **DDNS** from the submenu.
  - d. Check Enable DDNS WAN 1 Port Configuration.
  - e. Select www.DynDns.org (Free).
  - f. Provide the correct User Name, Password, and Host Name for the DynDNS.org account being used.
  - g. Press the **Save** button at the top right-hand side.

| LUXUL<br>Simply Connected                                                              |                                              |                                                                                                    |                |
|----------------------------------------------------------------------------------------|----------------------------------------------|----------------------------------------------------------------------------------------------------|----------------|
| <ul> <li>Status</li> <li>Network</li> <li>Internet Access</li> <li>Security</li> </ul> | DDNS                                         | VAN1 Port Configuration                                                                                                    | Save           |
| <ul> <li>Advanced</li> <li>Port Forwarding</li> <li>UPpP</li> </ul>                    | Service Provider:<br>User Name:<br>Password: | freedns.afraid.org  Go to register                                                                                                    | Cancel<br>Help |
| <ul> <li>One-to-One NAT</li> <li>DDNS</li> <li>Route Table</li> </ul>                  | Domain<br>Information:<br>Connection         | (optional)<br>Disconnected                                                                                                    |                |
| <ul> <li>▶ VPN</li> <li>▶ Monitor</li> <li>▶ System Tools</li> </ul>                   | Status:<br>Note:                             | <ol> <li>1.If using freeds.afraid.org, please refer to Help.</li> <li>2.Router must be rebooted for changes to take effect.</li> </ol> |                |

C. Configure VPN Users as shown in Figure 5

- 1. Select VPN > PPTP Server from the left-hand side menu.
- 2. Click **PPTP Users** tab at the top.
- Under PPTP Users, click the Add button. For client devices (e.g., laptops, PCs, tablets, smart phones), enter the desired User Name, Password, Confirm Password, and Remark. Then check the Client in Local Network checkbox. (Net Segment and Mask are used only when connecting one XBR-2300 to another XBR-2300.)
- 4. Press the **Apply** button at the top right-hand side.

**Note:** The VPN router supports up to eight simultaneous connections. Each User Name may be used to open only one connection to the router.

| LUXUL<br>Simply Connected                                                                                                    |                                                      |                         |
|----------------------------------------------------------------------------------------------------|------------------------------------------------------|-------------------------|
| <ul> <li>Status</li> <li>Network</li> <li>Internet Access</li> <li>Security</li> <li>Advanced</li> <li>VPN</li> <li>PPTP Client</li> <li>PPTP Server</li> <li>Monitor</li> <li>System Tools</li> </ul> | PPTP Server PPTP Users Connected Clients   User Name | Apply<br>Restor<br>Help |

D. Configure VPN Access as shown in Figures 6 and 7:

- 1. Click **VPN** from the left-hand side menu.
- 2. Click PPTP Server from the submenu.
  - a. Check the box labeled Enable PPTP.
  - b. Select the PPTP Server Interface (will typically be WAN1).
  - c. Assign an IP Address for the PPTP Server Address (this will be a virtual address for the PPTP Server that's an unused address in your local network).
  - d. Configure the Client DHCP Address Range (this will be outside the normal DHCP range of the router but still within the private network). You must configure only eight available addresses.
  - e. Check the "Enable" box in **128-bit Encryption**.
  - f. Press the Save button at the top right-hand side.
  - g. Select System Tools then Reboot from the submenu and reboot the XBR-2300.

#### Figure 6

| imply Connected |                                          |     |
|-----------------|------------------------------------------|-----|
|                 |                                          |     |
| Status          | PPTP Server PPTP Users Connected Clients |     |
| Network         |                                          |     |
| Internet Access |                                          | Sa  |
| Security        | Enable PPTP                              |     |
| Advanced        | Max Connections 8                        | Can |
| Advanced        | PPTP Server Interface WAN1 -             |     |
| VPN             | PPTP Server Address                      | He  |
| PPTP Client     | Client DUCD Address Paper                |     |
| PPTP Server     | Client DHCF Address Range                |     |
| Monitor         | 128-bit Encryption 📃 Enable              |     |
| System Tools    |                                          |     |
| System roots    |                                          |     |

#### Figure *i*

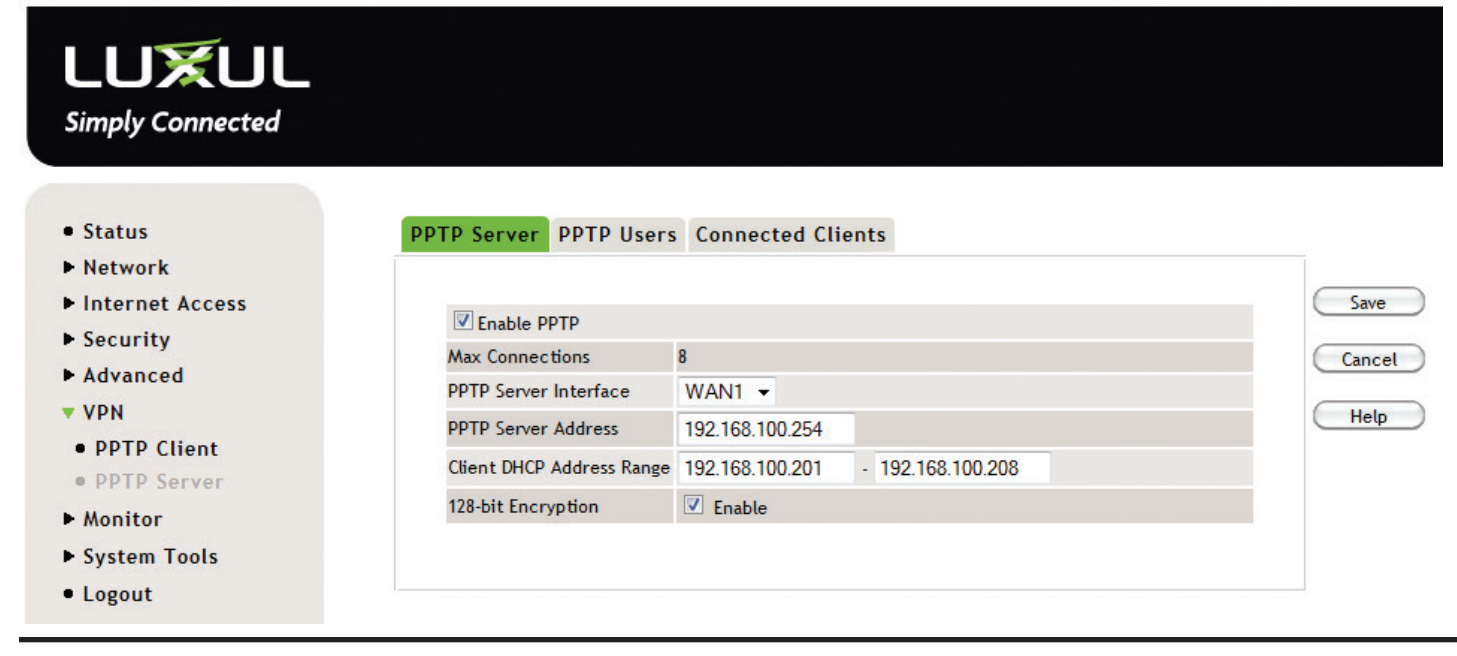

# LUTRON.

# Configuring a D-Link® Router

- I. Set up a private network with the VPN router: Follow the manufacturer's instructions included with the router to connect computers and other network devices to the router.
  - A. The manufacturer's instructions can be found on the CD included with the VPN router. Insert the CD into your PC and select "View Manual". Follow the instructions in "Section 1: Product Overview" and "Section 2: Installation" of the manual.
  - B. Locate the router's internal configuration pages. To gain access to these pages, open a web-browser and enter the IP address of the D-Link® VPN router (192.168.0.1).
  - C. Enter admin as the User Name. Leave the Password field blank.
- II. Verify that the VPN router has the latest firmware: Once logged into the router's configuration pages, ensure that the Firmware Version is 1.12 or higher (D-Link<sub>®</sub> DIR-330) or 1.23 or higher (D-Link<sub>®</sub> DIR-130). If it is lower, follow the manufacturer's instructions to upgrade the firmware before proceeding. The current firmware version information can be found in the top right-hand corner of any router configuration page, as shown in Figure 8.

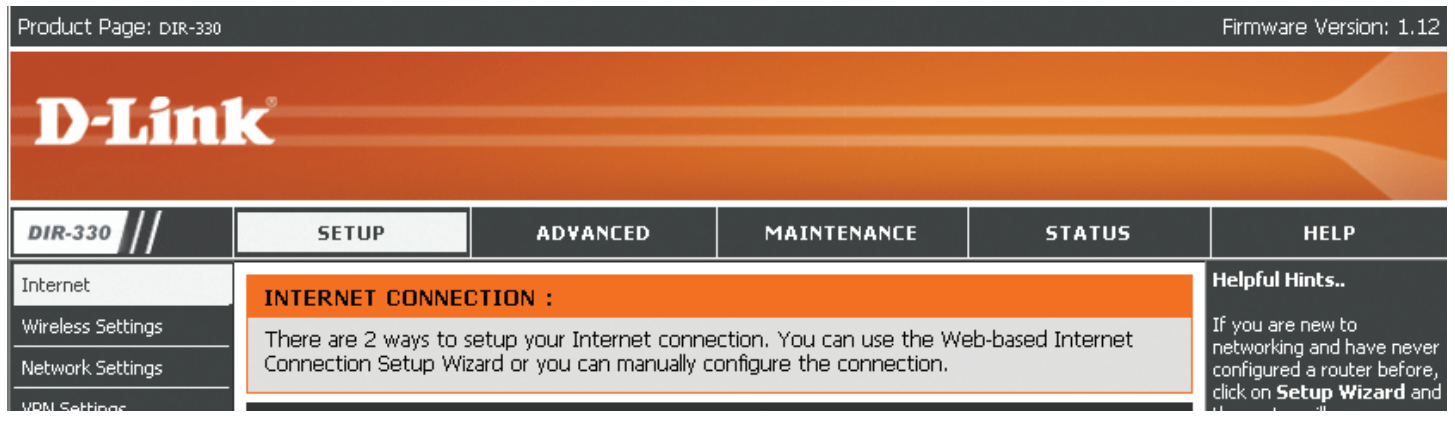

III. **Configure the VPN router for remote access:** Changes need to be made to the router's default configuration in order to set up the router for remote access. Each change is listed below.

**Note:** Be sure to press the **Save Settings** button at the top of every configuration screen, when indicated, in the following steps. Otherwise the changes that have been made will NOT be saved. After pressing the **Save Settings** button, it may take a few moments until the **Continue** button is enabled.

A. Configure the VPN router's local network settings:

**Note:** The default LAN IP address is set to 192.168.0.1. If the VPN client's local network uses IP addresses in the same range as the VPN router's network (192.168.0.XXX), an address conflict may occur and the connection between the VPN client and the VPN router will NOT operate properly. To reduce the possibility of address conflicts, Lutron recommends changing the default (VPN) LAN IP address to something less likely to be used as default addresses on other local networks. In this example, we will use 192.168.100.1 as the (VPN) LAN IP address.

- 1. Select the Setup tab from the top menu, and then select Network Settings from the left-hand side menu.
- 2. Modify the network address, as shown in Figure 9.
  - a. Set the Router IP Address to 192.168.100.1
  - b. Ensure that the default Subnet Mask is 255.255.255.0
  - c. Leave the Local Domain Name blank.
  - d. Check Enable DNS Relay.
  - e. Press the Save Settings button at the top.
- 3. Restart the computer that is connected to the router in order for it to acquire its new IP address. Then, reopen a web browser and enter the new IP address of the VPN router (192.168.100.1).

| Product Page: DIR-330                                             |                                                                                                    |                                                                                                    |                                                                                                    |                                                                                                    | Firmware Version: 1.12                                                                                                    |
|-------------------------------------------------------------------|----------------------------------------------------------------------------------------------------|----------------------------------------------------------------------------------------------------|----------------------------------------------------------------------------------------------------|----------------------------------------------------------------------------------------------------|----------------------------------------------------------------------------------------------------|
| <b>D-Lin</b>                                                      | k                                                                                                    |                                                                                                    |                                                                                                    |                                                                                                    | $\prec$                                                                                                    |
| DIR-330                                                           | SETUP                                                                                                    | ADVANCED                                                                                                    | MAINTENANCE                                                                                                    | STATUS                                                                                                    | HELP                                                                                                    |
| Internet<br>Wireless Settings<br>Network Settings<br>VPN Settings | NETWORK SETTING<br>Use this section to com<br>the built-in DHCP Serve<br>Address that is configur<br>management interface,<br>network settings to acc<br>Save Settings Don't<br>ROUTER SETTINGS<br>Use this section to com<br>is configured here is the<br>interface. If you change<br>settings to access the r<br>Route<br>Default S<br>Local D<br>Enabl | IS :<br>figure the internal network<br>ret assign IP addresses<br>red here is the IP Addre<br>If you change the IP A<br>cess the network again.<br>Save Settings<br>:<br>figure the internal network<br>a IP Address that you us<br>a the IP Address that you us<br>a the IP Address here, y<br>hetwork again.<br>IP Address : 192.168<br>Subnet Mask : 255.258<br>omain Name :<br>le DNS Relay : ♥ | ork settings of your router a<br>to the computers on your i<br>ss that you use to access th<br>ddress here, you may need<br>ork settings of your router.<br>se to access the Web-based<br>rou may need to adjust you<br>3.100.1 | and also to configure<br>network. The IP<br>ne Web-based<br>to adjust your PC's<br>The IP Address that<br>d management<br>r PC's network | Helpful Hints<br>If you already have a<br>DHCP server on your<br>network or are using static<br>IP addresses on all the<br>devices on your network,<br>uncheck Enable DHCP<br>Server to disable this<br>feature.<br>In order to ensure that<br>devices on your network<br>are always assigned the<br>same IP address, add a<br>DHCP Reservation for<br>each device. |

- B. Configure the VPN router's internet connection settings:
  - 1. If the ISP provides a static IP address, the VPN router must be configured with a static internet IP address.
    - a. Go to the VPN router's internal configuration pages at its address: 192.168.100.1
    - b. Select the Setup tab.
    - c. Select Internet from the left-hand side menu.
    - d. Under Manual Internet Connection Options, select the Manual Configure button.
    - e. Change My Internet Connection is to Static IP. A screen similar to Figure 10 should appear.
    - f. Fill in the IP Address, Subnet Mask, ISP Default Gateway Address, MAC Address, and DNS Servers your ISP has provided.
    - g. Press the **Save Settings** button at the top.

| Product Page: DIR-330                                             |                                                                                                    |                                                                                                    |                                                                                                    |                                                                              | Firmware Version: 1.12                                                                                                    |  |
|-------------------------------------------------------------------|----------------------------------------------------------------------------------------------------|----------------------------------------------------------------------------------------------------|----------------------------------------------------------------------------------------------------|------------------------------------------------------------------------------|----------------------------------------------------------------------------------------------------|--|
| <b>D</b> -Linl                                                    | K                                                                                                    |                                                                                                    |                                                                                                    |                                                                              |                                                                                                    |  |
| DIR-330                                                           | SETUP                                                                                                    | ADVANCED                                                                                                    | MAINTENANCE                                                                                                    | STATUS                                                                       | HELP                                                                                                    |  |
| Internet<br>Wireless Settings<br>Network Settings<br>VPN Settings | INTERNET CONNECT<br>Use this section to co<br>types to choose from:<br>Russian PPTP. If you a<br>Service Provider.<br>Note: If using the PPI<br>on your computers.<br>Save Settings Don<br>INTERNET CONNECT<br>Choose the mode to P | CTION  Infigure your Internet Conrest Static IP, DHCP, PPPOE, I  re unsure of your connect  PoE option, you will need  t Save Settings  CTION TYPE :  De used by the router to o  on is : Static IP | nection type. There are ser<br>PPTP, L2TP, BigPond, Russ<br>tion method, please contact<br>to remove or disable any Pl<br>to remove to the Internet.                                                                                                    | veral connection<br>ian PPPoE and<br>t your Internet<br>PPoE client software | Helpful Hints<br>When configuring the<br>router to access the<br>Internet, be sure to choose<br>the correct Internet<br>Connection Type from<br>the drop down menu. If<br>you are unsure of which<br>option to choose, please<br>contact your Internet<br>Service Provider (ISP).<br>If you are having trouble<br>accessing the Internet<br>through the router, double<br>check any settings you<br>have entered on this page<br>and verify them with your<br>ISP if needed. |  |
|                                                                   | STATIC IP ADDRE<br>Enter the static addre<br>IP Add<br>Subnet M<br>ISP Gateway Add<br>MAC Add<br>Primary DNS Add<br>Secondary DNS Add                                                                                               | SS INTERNET CONNE<br>ss information provided by<br>ress : 0.0.0.0<br>fask : 0.0.0.0<br>ress : 0.0.0.0<br>ress : 0.0.0 - 00 -<br>Clone MAC Address<br>ress :                                         | CTION TYPE :<br>your Internet Service Prov<br>(assigned by your ISP)<br>(assigned by your ISP)<br>(assi | vider (ISP).<br>00 (optional)                                                |                                                                                                    |  |

- 2. If the ISP provides a Dynamic IP address, a dynamic DNS service must be used. Dynamic DNS services can be used with static IP addresses as well to operate a custom web address instead of a static IP address when directing the VPN client device to the VPN router over the Internet. This can be done by using a dynamic DNS hosting service such as DynDNS.org. This application note uses a free DynDNS.org account. To configure a dynamic DNS service:
  - a. Locate the VPN router's internal configuration pages at its address: 192.168.100.1
  - b. Select the Maintenance tab.
  - c. Click **Dynamic DNS** from the left-hand side menu.
  - d. Check Enable Dynamic DNS to enable. A screen similar to Figure 11 should appear.
  - e. Select www.DynDns.org (Free) and click the << button to populate Server Address.
  - f. Provide the correct Host Name, User Name, and Password for the DynDNS.org account being used.
  - g. Leave Timeout at 240.
  - h. Press the Save Settings button at the top.

| Product Page: DIR-330                                                                                          |                                                                                                    |                                                                                                    |                                                                                                    |                                                                                 | Firmware Version: 1.12                                                                                                    |
|----------------------------------------------------------------------------------------------------|----------------------------------------------------------------------------------------------------|----------------------------------------------------------------------------------------------------|----------------------------------------------------------------------------------------------------|---------------------------------------------------------------------------------|----------------------------------------------------------------------------------------------------|
| <b>D-Lin</b>                                                                                                   | k                                                                                                    |                                                                                                    |                                                                                                    |                                                                                 | $\prec$                                                                                                    |
| DIR-330                                                                                                    | SETUP                                                                                                    | ADVANCED                                                                                                    | MAINTENANCE                                                                                                    | STATUS                                                                          | HELP                                                                                                    |
| Admin Setup<br>Time And Date<br>System<br>Firmware<br>Dynamic DNS<br>System Check<br>Schedules<br>Log Settings | DYNAMIC DNS :<br>Dynamic DNS (Domain<br>dynamic IP address. W<br>address and that addr<br>With the DIR-330, you<br>your DDNS server even<br>Save Settings Dom<br>DDNS SETTINGS :<br>Enable Dynamic<br>Server Add<br>Host N<br>Username or<br>Password or<br>Verify Password or<br>Time | Name Service) is a metho<br>(ith most Cable and DSL or<br>ess is used only for the du<br>u can setup your DDNS se<br>ry time it receives a new V<br>it Save Settings<br>DNS :<br>tress :<br>www.DynDns.org (<br>www.DynDns.org (<br>rwww.DynDns.org (<br>rwww.DynDns.org (<br>receives a new V<br>terss :<br>www.DynDns.org (<br>receives a new V<br>terss :<br>www.DynDns.org (<br>receives a new V<br>terss :<br>www.DynDns.org (<br>receives a new V<br>terss :<br>www.DynDns.org (<br>receives a new V<br>terss :<br>www.DynDns.org (<br>receives a new V<br>terss :<br>terss : | od of keeping a domain r<br>prinections, you are assig<br>iration of that specific co<br>rvice and the DIR-330 w<br>WAN IP address. | name linked to a<br>gned a dynamic IP<br>innection.<br>ill automatically update | Helpful Hints<br>In order to use this feature<br>you must first have a DDNS<br>account from one of the<br>providers in the drop down<br>menu. |

C. Configure User Groups:

- 1. Select the Advanced tab.
- 2. Click User Group from the left-hand side menu. A screen similar to Figure 12 should appear.
- 3. Under **User Settings**, replace the first **User Name** ("admin") with a VPN user. Also, assign a **Password** for that user. (If "admin" does NOT appear in the username list, just begin adding users in position number "1"). Repeat this step for any additional users of the VPN.
- 4. Press the Save Settings button at the top.

#### Figure 12

| Product Page: DIR-330                      |                                                |                                                                                                    |             |        | Firmware Version: 1.12 |  |
|--------------------------------------------|------------------------------------------------|----------------------------------------------------------------------------------------------------|-------------|--------|------------------------|--|
| <b>D-Lin</b>                               | k                                              |                                                                                                    |             |        | $\prec$                |  |
| DIR-330                                    | SETUP                                          | ADVANCED                                                                                                    | MAINTENANCE | STATUS | HELP                   |  |
| Port Forwarding                            | USER GROUP SET                                 | TINGS :                                                                                                    |             |        | Helpful Hints          |  |
| Application Rules           Network Filter | This section allows yo<br>These groups can acc | This section allows you to easily create user names and passwords for different groups of users.<br>These groups can access your router through a VPN tunnel. |             |        |                        |  |
| Website Filter<br>Firewall Settings        | Save Settings Don                              | will then appear for the<br>User Group that you just<br>chose.You can edit the                                                                                |             |        |                        |  |
| Advanced Wireless                          | USER SETTINGS :                                | name of each User Group<br>and the User Name and                                                                                                    |             |        |                        |  |
| Advanced Network                           | Group Name : Group                             | Group Name : Group1                                                                                                    |             |        |                        |  |
| Certificates                               | Clear the list below                           |                                                                                                    |             |        |                        |  |
| User Group                                 | User Name                                      |                                                                                                    | Password    |        |                        |  |
|                                            | 1. myuser                                      |                                                                                                    | password    |        |                        |  |
|                                            | 2.                                             |                                                                                                    |             |        |                        |  |
|                                            | 3.                                             |                                                                                                    |             |        |                        |  |
|                                            | 4                                              |                                                                                                    |             |        |                        |  |

**Note:** The VPN router supports up to 25 simultaneous connections. Each **User Name** may be used to open multiple connections before the simultaneous-connection limit is reached.

D. Configure VPN Access:

- 1. Select the Setup tab.
- 2. Click **VPN Settings** from the left-hand side menu.
- 3. If prompted, press the **Manual VPN Setup** button.
- 4. Under Add VPN Profile, select PPTP/L2TP from the dropdown menu and click Add, as shown in Figure 13.

| Product Page: DIR-330 |                                                                     |                           |              |        | Firmware Version: 1.12                                                           |
|-----------------------|---------------------------------------------------------------------|---------------------------|--------------|--------|----------------------------------------------------------------------------------|
| <b>D</b> -Lini        | Ľ                                                                   |                           |              |        |                                                                                  |
|                       |                                                                     |                           |              |        |                                                                                  |
| DIR-330               | SETUP                                                               | ADVANCED                  | MAINTENANCE  | STATUS | HELP                                                                             |
| Internet              | VPN SETTINGS                                                        |                           |              |        | Helpful Hints                                                                    |
| Wireless Settings     | Use this section to cre                                             | ate and configure your VI | PN settings. |        | The DIR-330 supports<br>IPSec, PPTP, and L2TP VPN                                |
| VPN Settings          | ADD VPN PROFILE                                                     | :                         |              |        | as the Server Endpoint. For<br>more details information<br>about configuring VPN |
|                       | PPTP/L2TP<br>Select a type<br>IPSec - Internet Protoco<br>PPTP/L2TP | Add Security              |              |        | Endpoint Server in your<br>DIR-330, please visit the<br>help menu.               |
|                       | Enable                                                              | Ν                         | lame         | Туре   |                                                                                  |

- 5. Change the following settings in the PPTP/L2TP Setting, as shown in Figure 14.
  - a. Check the box labeled **Enable Setting**.
  - b. Provide a name for the VPN connection appropriate to the location.
  - c. Ensure that **PPTP** is selected for **Connection Type**.
  - d. Enter the router's LAN IP Address (192.168.100.1) into the VPN Server IP field.
  - e. Assign a **Remote IP Range** of **192.168.100.200** in the first field and 225 in the second field (**192.168.100.200-225**).
  - f. Ensure that MSCHAP v2 is selected for Authentication Protocol.
  - g. Ensure that **128 bit** is selected for **MPPE Encryption Mode**.
  - h. Ensure that Group 1 is selected for Authentication Database.

| Product Page: DIR-330                                             |                                                                                                    |                                                                                                    |                                                                                      |                                                                                                    |        | Firmware Version: 1.12                                                                                                    |
|-------------------------------------------------------------------|----------------------------------------------------------------------------------------------------|----------------------------------------------------------------------------------------------------|--------------------------------------------------------------------------------------|----------------------------------------------------------------------------------------------------|--------|----------------------------------------------------------------------------------------------------|
| <b>D-Lin</b>                                                      | k                                                                                                    |                                                                                                    |                                                                                      |                                                                                                    |        | $\prec$                                                                                                    |
| DIR-330                                                           | SETUP                                                                                                    | ADVAN                                                                                                    | CED                                                                                  | MAINTENANCE                                                                                                    | STATUS | HELP                                                                                                    |
| Internet<br>Wireless Settings<br>Network Settings<br>VPN Settings | VPN - PPTP/L2TF<br>Use this section to co<br>Save Settings Dor<br>PPTP/L2TP SETT<br>En<br>Con<br>V<br>Rem<br>Authentica<br>MPPE Encr<br>Authenticat | SER VER      onfigure your VF      't Save Settings      ING :      nable setting :         Name :      Name :      Nection type :      PN Server IP :      ote IP range :      tion Protocol :      yption Mode :      ion database : | PN-PPTP/L2<br>myuserVF<br>③ PPTP<br>192.168.<br>192.168.<br>○ PAP<br>RC4 ○<br>Group1 | 2TP Server settings.<br>PN<br>C L2TP C L2TP over<br>100.1<br>100.200 - 250<br>CHAP O MSCHAP v2<br>None 40 bit 0 128 t | IPSec  | Helpful Hints<br>PPTP uses TCP port<br>1723 for it's control<br>connection and uses<br>GRE (IP protocol 47)<br>for the PPP data. PPTP<br>supports data<br>encryption by using<br>MPPE.<br>L2TP uses UDP to<br>transport the PPP data,<br>this is often<br>encapsulated in IPSec<br>for encryption instead<br>of using MPPE.<br>For more details<br>information about<br>configuring VPN<br>Endpoint Server in your<br>DIR-330, please visit<br>the support menu. |

# Addressing a Lutron<sub>®</sub> System with a Static IP

The HomeWorks® QS processor(s), HomeWorks® Illumination processor(s), and RadioRA® 2 main repeater(s) must have a static IP address to ensure functionality of the Lutron® Home Control+ application on iOS and Android® devices using the VPN from a remote location. If static IP addressing was already assigned to system devices connected to an old router, it may be required to re-address the assigned devices to connect with the new VPN router's subnet (192.168.100.XXX).

#### I. For HomeWorks® QS Systems:

A. Connect the PC to the HomeWorks® QS processor and open the project file in the HomeWorks® QS application.

#### B. Select the **Activate** tab.

- 1. Within the Activate Processors task view, deactivate each processor on the system.
- 2. For every processor:
  - a. Uncheck the **DHCP** option.
  - b. Assign a unique IP address outside the DHCP range of the router:
    - i. For Luxul, use an address within the range 192.168.100.51–192.168.100.99 for the processor(s) in the IP Address field (e.g., processor 1: 192.168.100.51; processor 2: 192.168.100.52).
    - ii. For D-Link®, use an address within the range 192.168.100.151 192.168.100.199 for the processor(s) in the IP Address field (e.g., processor 1: 192.168.100.151; processor 2: 192.168.100.152).
  - c. Set the **Subnet Mask** to **255.255.255.0**.
  - d. Set the Gateway Address to 192.168.100.1 (or other VPN router address as set up in step 3.a.ii.1).
  - e. Press the **Done** button.
- 3. Press the **Refresh** button to re-identify processors on the system.
- 4. **Reactivate** each processor.

#### II. For HomeWorks® Illumination Systems:

- A. Connect the PC to the HomeWorks® Illumination processor and open the project file in the HomeWorks® Illumination application.
  - 1. In the Illumination software, open the Terminal screen.
  - 2. In the File menu of the Terminal screen, select the TCP/IP Setup Wizard.
  - 3. On the **Overview** screen, press the **Next** button.
  - 4. On the Connecting Your Ethernet Cables screen, press the Next button.
  - 5. On the **Processors Discovered** screen, select the network adapter that matches the connection to the processor(s).
  - 6. In the lower half of the same window, select the processor(s) from the list of discovered processors.
  - 7. Press the **Next** button.
  - 8. Ensure that the checkbox for **DHCP Enabled** is NOT checked.
  - 9. Assign a unique IP address outside the DHCP range of the router:
    - a. For Luxul, use an address within the range 192.168.100.51–192.168.100.99 for the processor(s) in the IP Address field (e.g., processor 1: 192.168.100.51; processor 2: 192.168.100.52).
    - b. For D-Link®, use an address within the range 192.168.100.151 192.168.100.199 for the processor(s) in the IP Address field (e.g., processor 1: 192.168.100.151; processor 2: 192.168.100.152).
  - 10. Ensure that the **Subnet Mask** is **255.255.255.0**.
  - 11. Ensure that the Gateway Address matches the IP address of the router (as set up in step 3.a.ii.1).
  - 12. Click Next.
  - 13. Ensure that the port numbers are correct for the site. Most sites will use the default ports, which are 80 for Web access, 21 for FTP, and 23 for Telnet.
  - 14. Click Next.
  - 15. The Setup Wizard should connect to the processor and apply any necessary configuration changes.
  - 16. A message window should appear indicating that the TCP/IP configuration was completed successfully.
  - 17. Press the **OK** button on the message window.
  - 18. Press the **Close** button on the Terminal screen.

#### III. For RadioRA® 2 Systems:

A. Connect the PC to the RadioRA® 2 system and open the project file in the RadioRA® 2 PC application.

- 1. Navigate to the Main Repeater in the area tree and press the Find Main Repeater button.
- 2. Under the **DHCP** column, select **Disabled** from the drop-down list.
- 3. Assign a unique IP address outside the DHCP range of the router:
  - a. For Luxul, use an address within the range 192.168.100.51–192.168.100.99 for the processor(s) in the IP Address field (e.g., processor 1: 192.168.100.51; processor 2: 192.168.100.52).
  - b. For D-Link<sub>®</sub>, use an address within the range 192.168.100.151−192.168.100.199 for the processor(s) in the IP Address field (e.g., processor 1: 192.168.100.151,; processor 2: 192.168.100.152).
- 4. Press the **Save Settings** button.

### **Configuring Your PC to Connect to the VPN Router**

After the VPN router is successfully configured, you will need to create a Virtual Private Network (VPN) connection within Microsoft® Windows®. This connection can then be enabled anytime you need to connect to the client's network.

#### Instructions for Windows XP®

- I. On the Windows® desktop, right click the **My Network Places** icon and select **Properties**. (Alternatively, open the **Control Panel** and open **Network Connections**.)
- II. In the **Network Connections** window, as shown in Figure 15, click **File** and then click **New Connection**.

| Setwork Connections                 |                         |              |                           |
|-------------------------------------|-------------------------|--------------|---------------------------|
| File Edit View Favorites Tools Adva | anced Help              |              | 🥂                         |
| 🕞 Back 👻 🌍 👻 🏂 🔎 Search 🛛           | 🄁 Folders 🛛 📴 🏂         | × 🍤 💷        |                           |
| Address 🛸 Network Connections       |                         |              | 💌 🄁 Go                    |
| Name                                | Туре                    | Status       | Device Name Pł            |
| LAN or High-Speed Internet          |                         |              |                           |
| Local Area Connection 3             | LAN or High-Speed Inter | Disabled     | Cisco Systems VPN Adapter |
| Local Area Connection 4             | LAN or High-Speed Inter | Connected    | Parallels Network Adapter |
| Virtual Private Network             |                         |              |                           |
| Myers Residence                     | Virtual Private Network | Disconnected | WAN Miniport (PPTP) av    |
| Wizard                              |                         |              |                           |
| New Connection Wizard               | Wizard                  |              |                           |
| 🧟 Network Setup Wizard              | Wizard                  |              |                           |
|                                     |                         |              |                           |
|                                     |                         |              |                           |
|                                     |                         |              |                           |
|                                     |                         |              | Þ                         |

- III. In the New Connection Wizard, advance to the Network Connection Type screen by clicking Next >.
- IV. Select Connect to the Network at My Workplace, as shown in Figure 16, and click Next >.

| New Connection Wizard                                                                                                    |
|----------------------------------------------------------------------------------------------------|
| Network Connection Type<br>What do you want to do?                                                                                                    |
| <ul> <li>Connect to the Internet         Connect to the Internet so you can browse the Web and read email.</li> <li>Connect to the network at my workplace         Connect to a business network (using dial-up or VPN) so you can work from home,         a field office, or another location.</li> <li>Set up a home or small office network         Connect to an existing home or small office network or set up a new one.</li> <li>Set up an advanced connection         Connect directly to another computer using your serial, parallel, or infrared port, or         set up this computer so that other computers can connect to it.</li> </ul> |
| < Back Next > Cancel                                                                                                    |

V. On the **Network Connection** screen, as shown in Figure 17, select **Virtual Private Network Connection** and then click **Next** >.

#### Figure 17

| ew Connection Wizard                                                                                           |
|----------------------------------------------------------------------------------------------------|
| Network Connection<br>How do you want to connect to the network at your workplace?                             |
| Create the following connection:                                                                               |
| C Dial-up connection                                                                                           |
| Connect using a modem and a regular phone line or an Integrated Services Digital<br>Network (ISDN) phone line. |
| Virtual Private Network connection                                                                             |
| Connect to the network using a virtual private network (VPN) connection over the<br>Internet.                  |
|                                                                                                    |
|                                                                                                    |
|                                                                                                    |
|                                                                                                    |
| < Back Next > Cancel                                                                                           |

LUTRON.

- VI. On the Connection Name screen, type in your client's name in the Company Name text field, then click Next >.
- VII. If the **Public Network** screen appears (some network configurations skip this screen), select the option **Do NOT Dial the Initial Connection**, as shown in Figure 18, then click **Next** >.

| New Connection Wizard                                                                        |                                                       |        |
|----------------------------------------------------------------------------------------------|-------------------------------------------------------|--------|
| Public Network<br>Windows can make sure the public networ                                    | k is connected first.                                 | I)     |
| Windows can automatically dial the initial c<br>network, before establishing the virtual con | onnection to the Internet or other public<br>nection. | c      |
| Do not dial the initial connection.                                                          |                                                       |        |
| C Automatically dial this initial connect                                                    | ion:                                                  |        |
|                                                                                              |                                                       | V      |
|                                                                                              |                                                       |        |
|                                                                                              |                                                       |        |
|                                                                                              |                                                       |        |
|                                                                                              |                                                       |        |
|                                                                                              |                                                       |        |
|                                                                                              |                                                       |        |
|                                                                                              | < <u>B</u> ack <u>N</u> ext >                         | Cancel |

VIII. On the VPN Server Selection screen, type in the static IP address of your client's network or the DynDNS host name, as shown in Figure 19, then click Next >.

# Figure 19 New Connection Wizard VPN Server Selection What is the name or address of the VPN server? Type the host name or Internet Protocol (IP) address of the computer to which you are connecting. Host name or IP address (for example, microsoft.com or 157.54.0.1 ): Image: microsoft.com Image: microsoft.com What is the dyname.dyname.org

LUTRON.

- IX. If the Connection Availability screen appears (some PC configurations skip this screen), select the desired availability then click Next >.
- X. Click  $\ensuremath{\textit{Finish}}$  to complete the setup.
- XI. After finishing the **Connection Wizard**, you will be prompted to enter a **User Name** and **Password**, as shown in Figure 20. This is the same username and password that you created in the "Configuring a Luxul Router" and "Configuring a D-Link® Router" sections. You will also notice that in the **Network Connections** box a new connection has been created. Use this connection the next time that you need to connect to this VPN router.

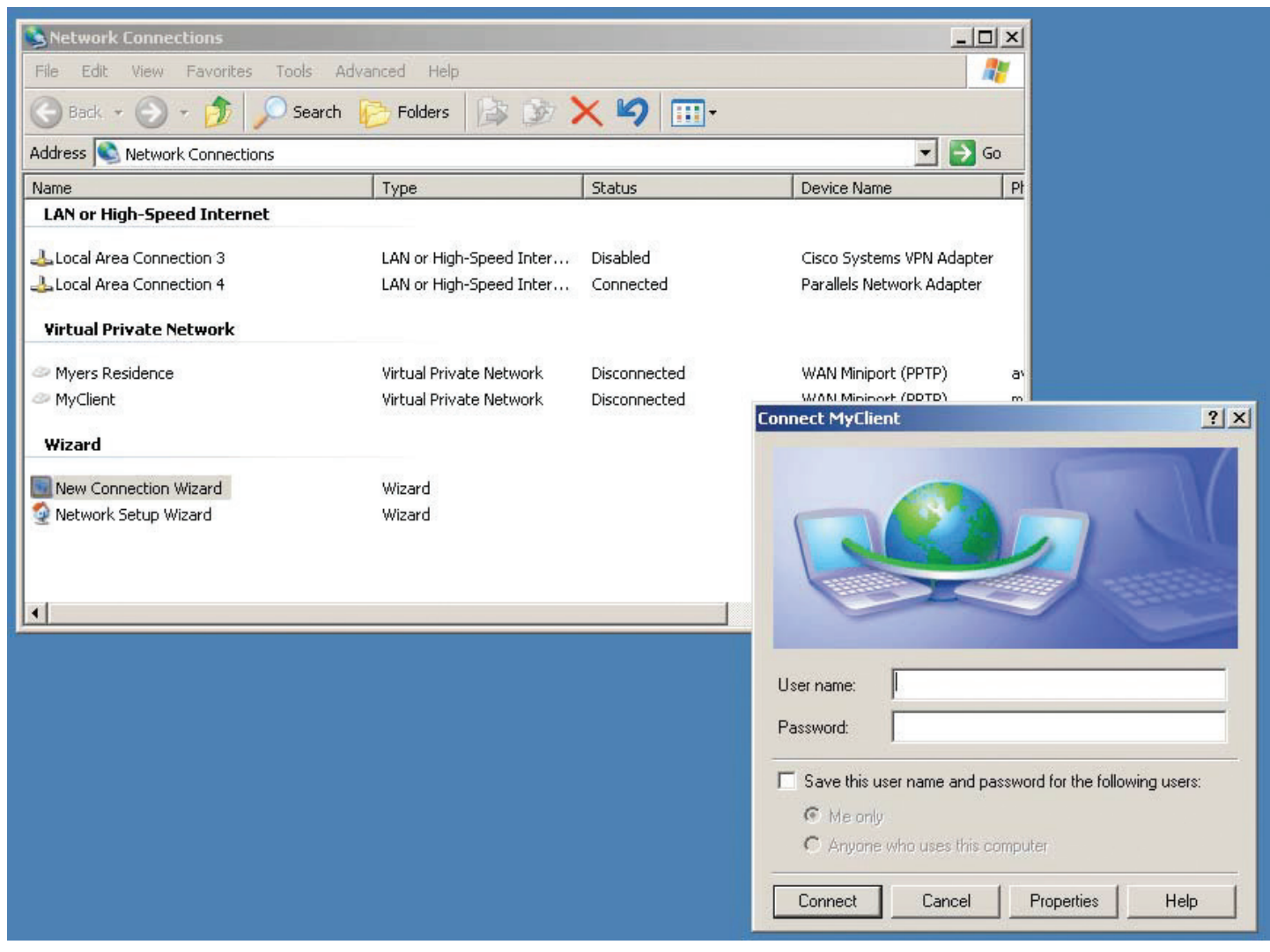

#### Instructions for Windows® Vista® and Windows® 7

- I. Open the Control Panel and click on Network and Internet and then click on Network and Sharing Center.
- II. In the Network and Sharing Center, click Set up a Connection or Network, as shown in Figure 21.

#### Figure 21

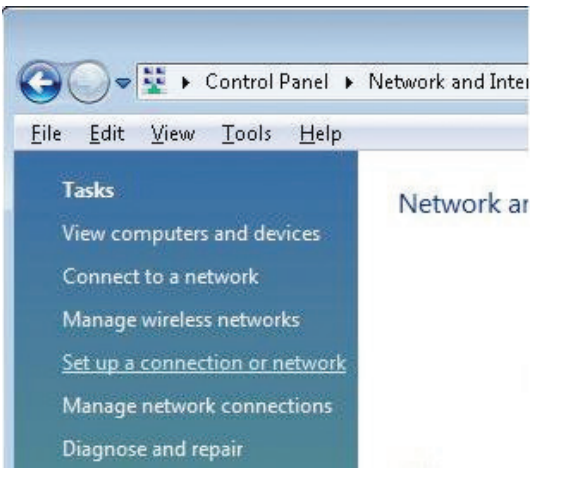

III. On the Choose a Connection Option screen, as shown in Figure 22, click Connect to a Workplace and click Next.

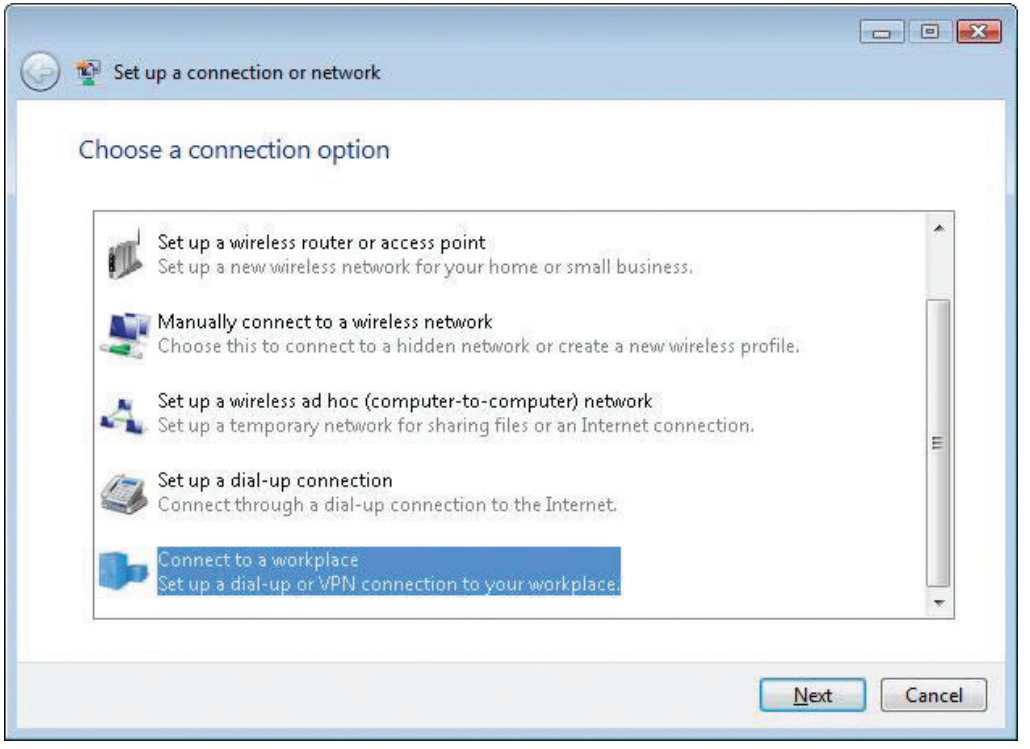

- - -

VI. On the How Do you Want to Connect? screen, as shown in Figure 23, select Use Internet Connection (VPN).

Figure 23

| Use my Inter                                                                                                    | net connection (VPN)                                           |
|----------------------------------------------------------------------------------------------------|----------------------------------------------------------------|
| Connect using a                                                                                                    | virtual private network (VPN) connection through the Internet. |
|                                                                                                    |                                                                |
|                                                                                                    |                                                                |
| ✤ Dial directly                                                                                                    |                                                                |
| Connect directly                                                                                                    | to a phone number without going through the Internet.          |
|                                                                                                    |                                                                |
| and the second second s |                                                                |

V. On the **Type the Internet Address to Connect to** screen, as shown in Figure 24, type in the static IP address of your client's network or the DynDNS host name into the **Internet Address** box. Type the name of the client into the **Destination** box. Ensure that the checkboxes are NOT checked and click **Next**.

| 🚱 👰 Connect to a workp     | lace                                                                                                    |        |
|----------------------------|----------------------------------------------------------------------------------------------------|--------|
| Type the Internet a        | ddress to connect to                                                                                                    |        |
| Your network administr     | ator can give you this address.                                                                                                    |        |
| Internet address:          | myname.dyndns.org                                                                                                    |        |
| D <u>e</u> stination name: | MyClient                                                                                                    |        |
| Use a <u>s</u> mart carc   | l<br>ple to use this connection<br>vs anyone with access to this computer to use this connection.<br>ow; just set it up so I can connect later |        |
|                            | Next                                                                                                    | Cancel |

LUTRON.

VI. On the **Connect to a Workplace** screen, as shown in Figure 25, type in the **User Name** and **Password** that you created in the router to log into the VPN. Click **Connect** to complete the setup.

| Connect to a work          | lace                                             |  |
|----------------------------|--------------------------------------------------|--|
| Type your user na          | me and password                                  |  |
| <u>U</u> ser name:         | 1                                                |  |
| Password:                  |                                                  |  |
|                            | Show characters           Remember this password |  |
| <u>D</u> omain (optional): |                                                  |  |
|                            |                                                  |  |
|                            |                                                  |  |
|                            |                                                  |  |
|                            |                                                  |  |

VII. A new connection will have been created for the VPN. In the Network and Sharing Center, click Connect to a Network, select the client's VPN and then click Connect to establish the VPN connection to the client's network, as shown in Figure 26.

| Show All         | •                        |       |
|------------------|--------------------------|-------|
| Dial-up and VPN  |                          |       |
| Je MyClien       | t VPN connection         |       |
| Wireless Network | Connection               |       |
| JWLAN            | Connected                | llter |
| Vball534         | Security-enabled network |       |

LUTRON.

#### Instructions for Apple iPhone / iPod Touch

- I. Open the **Settings** App (refer to Figure 27).
- II. Tap General (refer to Figure 28).
- III. Tap **VPN** (refer to Figure 29).

#### Figure 27

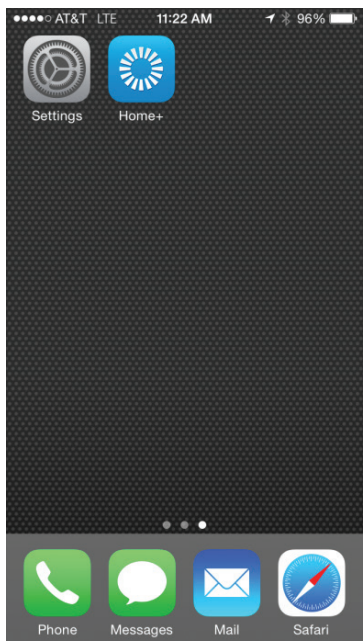

| Figur              | e 28             |                  |   |
|--------------------|------------------|------------------|---|
| ••••• A            | T&T LTE 11:02 AI | M <b>7</b> ∦ 99% | - |
|                    | Setting          | gs               |   |
| <b>?</b>           | Wi-Fi            | lot Connected    | > |
| *                  | Bluetooth        | On               | > |
| ( <sup>(</sup> Å)) | Cellular         |                  | > |
| ଡ                  | Personal Hotsp   | ot Off           | > |
| VPN                | VPN              | $\bigcirc$       |   |
|                    |                  |                  |   |
|                    | Notifications    |                  | > |
|                    | Control Center   |                  | > |
| C                  | Do Not Disturb   |                  | > |
|                    |                  |                  |   |
| $\bigcirc$         | General          |                  | > |
| AA                 | Display & Bright | tness            | > |

| Figure 29      |           |             |
|----------------|-----------|-------------|
| ••••• AT&T LTE | 11:01 AM  | 7 🕴 99% 🖿   |
| Settings       | General   |             |
| Restrictions   |           | Off >       |
|                |           |             |
| Date & Time    |           | >           |
| Keyboard       |           | >           |
| Language & F   | Region    | >           |
|                |           |             |
| iTunes Wi-Fi S | Sync      | >           |
| VPN            | Not C     | connected > |
| Device Manag   | gement MD | M Profil >  |
|                |           |             |
| Reset          |           | >           |
|                |           |             |

- IV. Tap Add VPN Configuration (refer to Figure 30).
- V. Select the **PPTP** tab (refer to Figure 31).

| Figure 30                                   | Figure 31                        |
|---------------------------------------------|----------------------------------|
| ●●●●○ AT&T LTE 11:17 AM 7 🖇 97% 페           | ••••• AT&T LTE 11:03 AM 7 \$ 98% |
| Ceneral VPN                                 | Cancel Add Configuration Save    |
| VPN CONFIGURATIONS                          | L2TP PPTP IPSec                  |
| Not Connected                               |                                  |
| To connect using "Lutron VPN #1049420", use | Description Required             |
| the AnyConnect application.                 | Server Required                  |
| ✓ Lutron VPN #1049420 (i)                   | Account Required                 |
|                                             | RSA SecurID                      |
| Add VPN Configuration                       | Password Ask Every Time          |
|                                             | Encryption Level Auto >          |
|                                             | Send All Traffic                 |
|                                             | PROXY                            |
|                                             | Off Manual Auto                  |

Apple, iPhone, and iPod touch are trademarks of Apple Inc., registered in the U.S. and other countries.

- VI. Enter the appropriate information, based on how you configured the VPN router.
  - A. **Description** is a user-friendly, arbitrary name given to the VPN connection.
  - B. Server is the IP address or Dynamic DNS name to gain access to the router from the Internet.
  - C. Account is the user name set up for the PPTP server on the VPN router.
  - D. RSA SecurID should remain set to OFF.
  - E. **Password** is the password set up for the account/user name used to gain access to the VPN router (created in "Configuring a Luxul Router" and "Configuring a D-Link<sub>®</sub> Router" sections, Step III.C.3).
  - F. Encryption Level should remain set to Auto.
  - G. Send All Traffic should remain set to  $\ensuremath{\text{ON}}$  .

#### VII. Save the VPN Configuration.

VIII. Slide the "VPN" switch to the ON position, as shown in Figure 32 (this establishes the connection with the VPN, if available). Once connected, there will be an icon at the top of the screen indicating that the VPN session is active.

| ●●●○○ AT&T LTE                               | 11:17 AM                        | ┩∦ 97% 🔳     |
|----------------------------------------------|---------------------------------|--------------|
| <b>〈</b> General                             | VPN                             |              |
|                                              |                                 |              |
| VPN CONFIGURA                                | TIONS                           |              |
| Not Connecte                                 | d                               | $\bigcirc$   |
| To connect using the AnyConnect a            | "Lutron VPN #10<br>application. | )49420", use |
| <ul> <li>Lutron VP<br/>AnyConnect</li> </ul> | N #1049420                      | í            |
|                                              |                                 |              |
| Add VPN Con                                  | figuration                      |              |
|                                              |                                 |              |
|                                              |                                 |              |
|                                              |                                 |              |
|                                              |                                 |              |
|                                              |                                 |              |
|                                              |                                 |              |

IX. Launch the Lutron® application, as shown in Figures 33 and 34.

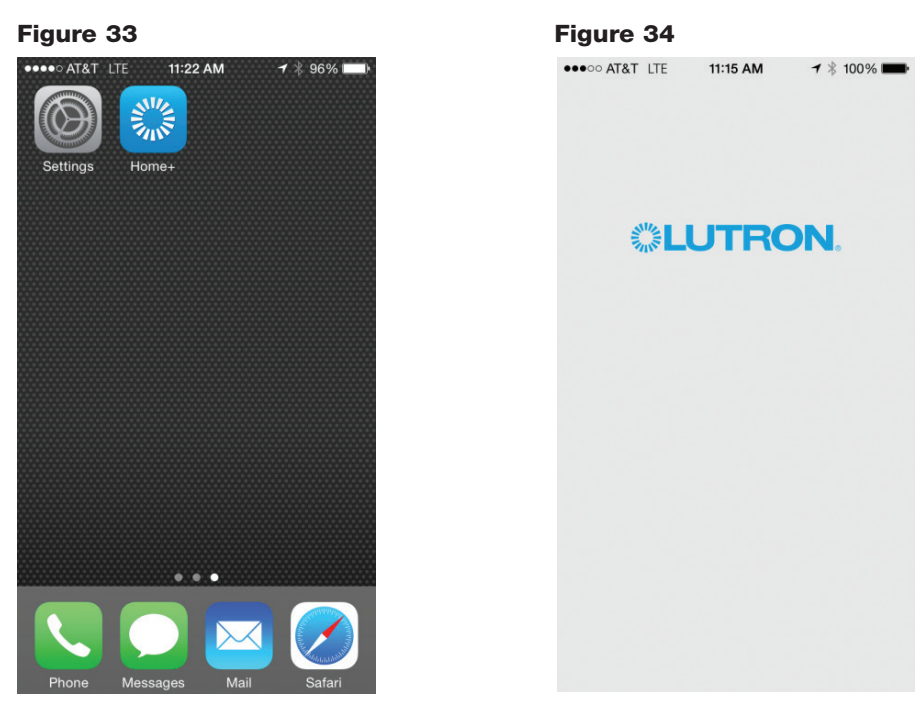

#### Instructions for Android<sub>®</sub> devices

**Note:** Visual elements across devices using Android® OS can vary. Your device's screen output may differ in appearance from the screenshots below.

- I. From the Home screen, press the Menu button on the device. Tap Settings (refer to Figure 35).
- II. Tap More Networks (refer to Figure 36).
- III. Tap VPN (refer to Figure 37).

**Note:** Some devices may prompt the user to select between "Basic VPN" and "Advanced IPSec VPN". Select **Basic VPN**.

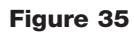

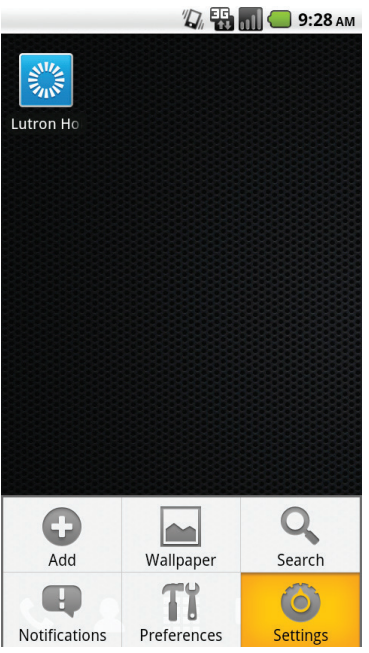

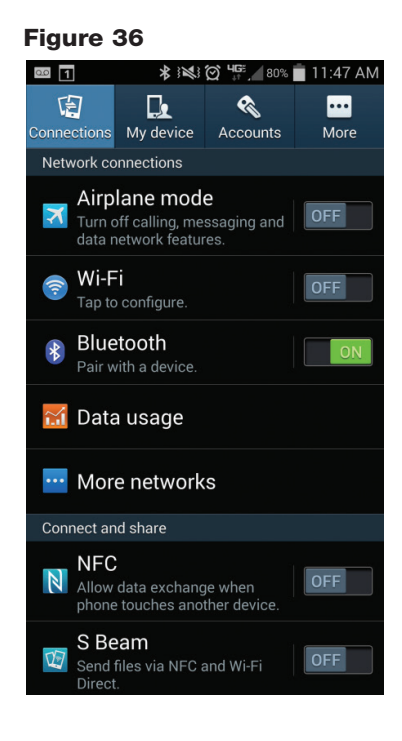

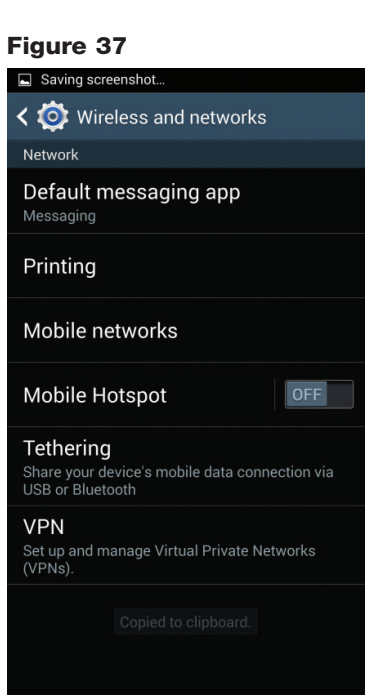

- IV. Tap Add VPN (refer to Figure 38).
- V. Tap Add PPTP VPN (refer to Figure 39).
- VI. Enter the appropriate information, based on how you configured the VPN router (refer to Figure 40).
  - A. VPN Name is a user-friendly, arbitrary name given to the VPN connection.
  - B. Set VPN Server should be set as the IP address or Dynamic DNS name to gain access to the router from the Internet.
  - C. Ensure that **Enable Encryption** is checked.
  - D. DNS Search Domains do NOT need to be set.

🕼 🏭 📶 🛑 9:30 ам VPN settings Add VPN VPNs Work VPN Connect to network Home VPN Connect to network

| Figure 39                                                     |
|---------------------------------------------------------------|
| 🦏 🏭 📶 🛑 9:30 ам<br>Add VPN                                    |
| Add PPTP VPN<br>Point-to-Point Tunneling Protocol             |
| Add L2TP VPN<br>Layer 2 Tunneling Protocol                    |
| Add L2TP/IPSec PSK VPN<br>Pre-shared key based L2TP/IPSec VPN |
| Add L2TP/IPSec CRT VPN<br>Certificate based L2TP/IPSec VPN    |
|                                                               |
|                                                               |
|                                                               |
|                                                               |

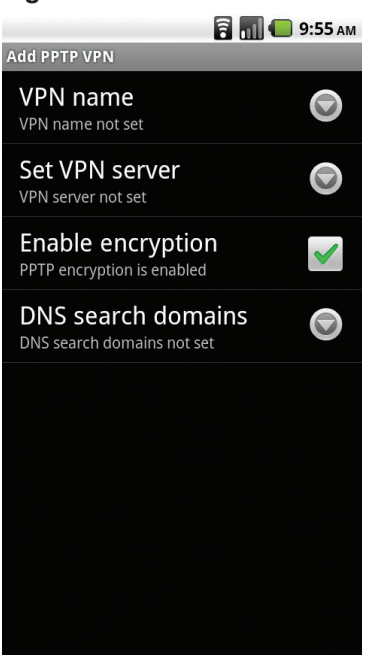

- VII. Press the **Back** button on the device. Tap the **Add VPN** connection (refer to Figure 41).
- VIII. Username and Password should be set as the user name and password set up for the PPTP server on the VPN router created in "Configuring a Luxul Router" and "Configuring a D-Link® Router" sections, Step III.C.3 (refer to Figure 42).
- IX. Check **Remember Username**, if desired. Tap **Connect**. If a connection is successful, a message will appear in the notification area indicating connection status (refer to Figure 43).

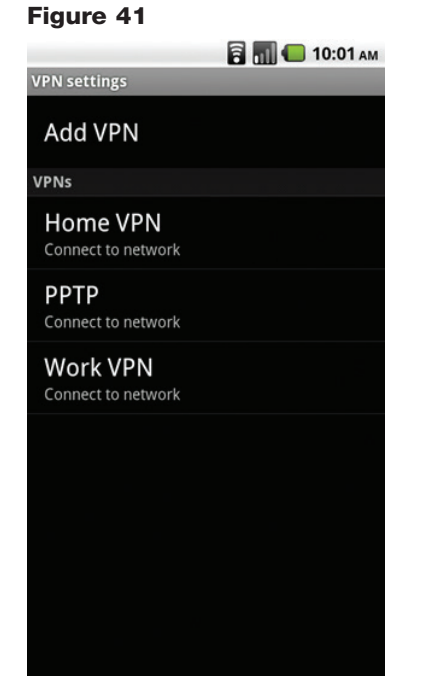

| Figure 42         |  |  |  |
|-------------------|--|--|--|
| 🛜 📶 — 9:41 ам     |  |  |  |
| VPN settings      |  |  |  |
| Add VPN           |  |  |  |
| VPNs              |  |  |  |
| O Connect to PPTP |  |  |  |
| Username:         |  |  |  |
| Password:         |  |  |  |
| Remember username |  |  |  |
| Connect Cancel    |  |  |  |
|                   |  |  |  |
|                   |  |  |  |
|                   |  |  |  |
|                   |  |  |  |

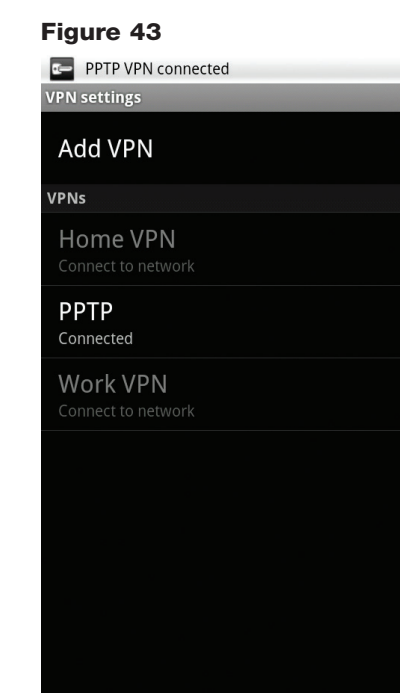

- X. Press the Home button on the device (refer to Figure 44).
- XI. Launch the Lutron® application (refer to Figure 45).

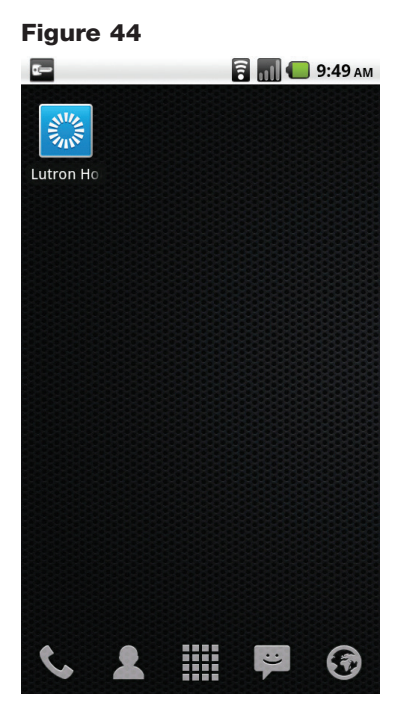

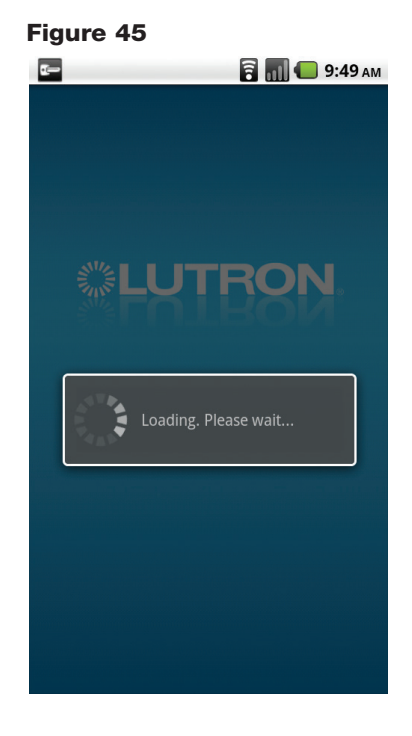

# LUTRON.

# Using a VPN Connection to Remotely Connect to Lutron<sub>®</sub> Systems

Once you have the VPN router configured and a VPN client connection set up within Microsoft® Windows®, you can use the VPN along with the HomeWorks® QS, HomeWorks® Illumination and RadioRA® 2 Inclusive software to connect to the client's system remotely. The software will work just as if you were plugged into the processor through the network at the client's site. This method should only be used to connect with sites that have already undergone at least one local transfer. Processors/main repeaters shipped from the factory may require a firmware update. It is NOT recommended to upgrade firmware remotely.

#### I. HomeWorks® QS software

- A. Connect to the client VPN by using the connection that you set up in the previous steps. Enter your **Username** and **Password** when you are prompted for them.
- B. Once you are connected to the VPN, launch the HomeWorks® QS software.
- C. Within the Activate tab, ensure that the static IP address of the processors (as set in the "Configuring a Luxul Router" and "Configuring a D-Link® Router" sections) is accurate.
- D. Under Remote Access, ensure that the port is set correctly. In most situations, this will be set to Port 51023.
- E. Press the Save and Apply button and use the software as you normally would if you were at the client's site.

#### II. HomeWorks® Illumination software

- A. Connect to the client VPN by using the connection that you set up in the previous steps. Enter your **Username** and **Password** when you are prompted for them.
- B. Once you are connected to the VPN, launch the HomeWorks® Illumination software and use it as you normally would if you were at the client's site.

#### III. RadioRA® 2 software

- A. Connect to the client VPN by using the connection that you set up in the previous steps. Enter your **Username** and **Password** when you are prompted for them.
- B. Once you are connected to the VPN, launch the RadioRA® 2 software and use it as you normally would if you were at the client's site.
- C. In the **Design** tab, select the **Room** that has the main repeater, and press the **Find Main Repeater** button.
- D. In the **Find Main Repeater** screen, enter the main repeater's **Static IP Address** (as set in the "Configuring a Luxul Router" and "Configuring a D-Link<sub>®</sub> Router" sections) in the **Remote Access Address** field.
- E. Ensure that the port matches the main repeater settings. In most situations, this will be set to Port 51023.
- F. Press the Save Settings button and use the software as you normally would if you were at the client's site.

Microsoft Windows, Windows Vista, and Windows XP are registered trademarks of Microsoft Corporation, Redmond, Washington. D-Link is a registered trademark of D-Link Systems, Inc. or its subsidiaries in the United States and other countries. Android is a registered trademark of Google Inc.

Lutron, HomeWorks, RadioRA, and © are registered trademarks and RadioRA 2 is a trademark of Lutron Electronics Co., Inc.

#### Lutron Contact Numbers

# WORLD HEADQUARTERS

Lutron Electronics Co., Inc. 7200 Suter Road Coopersburg, PA 18036-1299 TEL: +1.610.282.3800 FAX: +1.610.282.1243 Toll-Free: 1.888.LUTRON1 Technical Support: 1.800.523.9466

intsales@lutron.com

# North and South America Technical Hotlines

USA, Canada, Caribbean: 1.800.523.9466 Mexico: +1.888.235.2910 Central/South America: +1.610.282.6701

#### EUROPEAN HEADQUARTERS United Kingdom

Lutron EA Ltd. 6 Sovereign Close London, E1W 3JF United Kingdom TEL: +44.(0)20.7702.0657 FAX: +44.(0)20.7480.6899 FREEPHONE (UK): 0800.282.107 Technical Support: +44.(0)20.7680.4481 lutronlondon@lutron.com

#### ASIAN HEADQUARTERS Singapore

Lutron GL Ltd. 15 Hoe Chiang Road #07-03, Tower 15 Singapore 089316 TEL: +65.6220.4666 FAX: +65.6220.4333 Technical Support: 800.120.4491 lutronsea@lutron.com

#### **Asia Technical Hotlines**

Northern China: 10.800.712.1536 Southern China: 10.800.120.1536 Hong Kong: 800.901.849 Indonesia: 001.803.011.3994 Japan: +81.3.5575.8411 Macau: 0800.401 Taiwan: 00.801.137.737 Thailand: 001.800.120.665853 Other Countries: +65.6220.4666